آدرس ورود به سامانه جامع مدیرت امور رفاهی دانشگاه refah.sbmu.ac.ir

همکارانی که برای اولین بار وارد سامانه می شوند لطفا جهت احراز هویت و دریافت نام کاربری و رمز عبور بر روی کادر زرد رنگ کلیک کنید

درصورت فراموشی رمز عبور بر روی آیکون بازیابی کلمه عبور کلیک کنید

لازم به ذکر است همکارانی که قبلا احراز هویت کرده اند با نام کاربری و رمز دریافتی خود وارد سامانه شوند

همکاران محترم لطفا در صورت داشتن هر گونه مشکل ورود به سامانه،ثبت نام و... با رابط رفاهی مرکز خود تماس حاصل نمایید

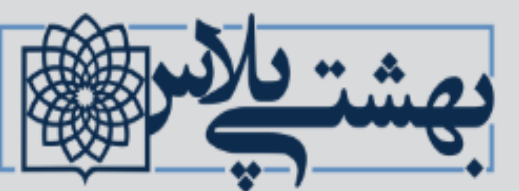

comprehensive welfair software

سامانه جامع مدیریت امور رفاهی (بهشتی پلاس)

کلیه همکاران محترم رسمی، قراردادی، طرحی، پیمانی، شرکتی، بازنشسته، وزارت بهداشت و.... جهت احراز هویت و دریافت نام کاربری و رمز عبور <mark>اینجا کلیک کنید</mark>

A Captcha

ورود به سامانه

بازيابى كلمه عبور

| ■                           |                           |                                           | 🗮 سامانه جامع مدیریت امور رفاهی(بهشتی پلاس) | _ [ | بهشتيلاس                                   |
|-----------------------------|---------------------------|-------------------------------------------|---------------------------------------------|-----|--------------------------------------------|
|                             |                           | بر روی این آیکون کلیک کنید                |                                             | C(  | omprehensive welfair software<br>خوش آمدید |
| خانه / میزکار من            |                           |                                           | میزکار من                                   | ~   | 🖉 میزکار من                                |
| خدمات دندان پزشکی (به زودی) | تسهیلات اقتصادی (به زودی) | بیمه (تکمیلی درمان - عمر و حادثه اختیاری) | اماکن اقامتی                                |     | 0 صفحه اصلی                                |
| اطلاعات بیشتر ᢒ             | اطلاعات بیشتر 🛛           | اطلاعات بيشتر €                           | اطلاعات بیشتر €                             | ~   | گا بیمه تکمیلی درمان                       |
| کارآفرینان بهشتی (به زودی)  | مسابقات بهشتی (به زودی)   | بازنشستگی (به زودی)                       | تفاهم نامه های رفاهی                        |     | O بخش نامه های بیمه<br>O بیمه عمر اختیاری  |
| اطلاعات بيشتر               | اطلاعات بيشتر ⊖           | اطلاعات بيشتر 🗨                           | اطلاعات بيشتر €                             |     | O بیمه عمر اجباری                          |
|                             |                           | باشگاه هواداران بهشتی (به زودی)           | خانواده های بهشتی (به زودی)                 |     | O فرم شکواییه بیمه                         |
|                             |                           | اطلاعات بيشتر €                           | اطلاعات بیشتر ੳ                             |     | O طرح های بیمه                             |
|                             |                           |                                           |                                             |     | O راهنمای ثبت نام بیمه                     |
|                             |                           |                                           |                                             | <   | 🖉 اماکن اقامتی                             |
|                             |                           | میلی بر                                   | جهت دريافت اطلاعات تک                       | <   | 🖉 تفاهم نامه ها                            |
|                             |                           | ی کنید                                    | روی ایکون مورد نظر کلیک                     | ۲.  | 🖉 پشتیبانی                                 |

| جهت ثبت نام بیمه تکمیلی درمان لطفا کد<br>ملی و شماره شناسنامه خود را وارد نمایید. |                |  |
|-----------------------------------------------------------------------------------|----------------|--|
| کد ملی خود را درج نمایید                                                          | کد ملی         |  |
| شماره شناسنامه خود را درج نمایید                                                  | شماره شناسنامه |  |
| وارد شو                                                                           |                |  |
|                                                                                   |                |  |

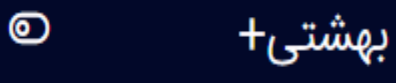

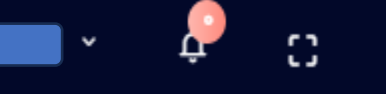

## 👘 🖊 ثبت نام بیمه تکمیلی

## ثبت نام بيمه تكميلي

شما در حال ثبت نام و انتخاب یکی از طرح های بیمه تکمیلی فعال دانشگاه میباشید

| <u>ا</u> | _ | 63 |  |
|----------|---|----|--|

| ۴. تایید و صدور معرفی نامه | ۳. تعهد نامه                                                       | ۲. افراد تحت تکفل           | ا. اطلاعات طرح بيمه                                  |
|----------------------------|--------------------------------------------------------------------|-----------------------------|------------------------------------------------------|
|                            |                                                                    |                             |                                                      |
|                            | بازه مجاز ثبت نام یا ویرایش بیمه تکمیلی<br>۱۴۰۲/۳/۲۸ الی ۱۴۰۲/۵/۲۵ | بیمه عمر<br>متقاضی بیمه عمر | انتخاب طرح بیمه<br>طرح بیمه                          |
|                            | ، نظر خود را انتخاب کنید                                           |                             |                                                      |
|                            |                                                                    |                             | طرح بیمه خود را انتخاب کنید<br>مرحله قبلی مرحله بعدی |

◄ پس از تکمیل اطلاعات بر روی آیکون مرحله بعد کلیک کنید

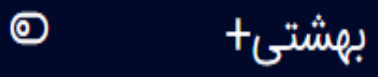

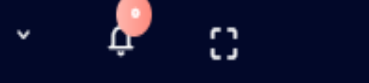

- 0

Û

## ثبت نام بیمه تکمیلی

شما در حال ثبت نام و انتخاب یکی از طرح های بیمه تکمیلی فعال دانشگاه میباشید

| 🎳 افزودن فرد ت    | لحت تكفل جديد                    | در صورت                            | داشتن افراد تحت تکفل بر روی این آ<br>صورت فقط بر روی آیکون مرحله ب | یکون کلیک کنید در غیر این<br>عد کلیک کنید | Ċ |
|-------------------|----------------------------------|------------------------------------|--------------------------------------------------------------------|-------------------------------------------|---|
| نخاب افراد تحت ت  | تكفل                             |                                    |                                                                    | •••••                                     |   |
| تخاب افراد تحت تك | كفل                              | ~                                  |                                                                    |                                           |   |
|                   |                                  |                                    |                                                                    |                                           |   |
| ست افرادی از مجد  | موعه افراد تحت تكفل شما كه متقاة | قاضی پوشش بیمه تکمیلی برای آنها می | ياشيد :                                                            |                                           |   |

| بهشتی+ ©                  |               |                              |                                  |                            |
|---------------------------|---------------|------------------------------|----------------------------------|----------------------------|
| 🔒 صفحه اصلی               | ثبت ف         | ه فرد تحت تکفل جدید          |                                  | ×                          |
| امکانات کاربری            | ثبت نام ب     |                              |                                  | - 0                        |
| المحديا تعددات بمتكر ا    | شما در حال    |                              | نام خانوادگی                     |                            |
| 🔲 جدول تعهدات بيمه ديمينى | ы.            |                              | نام خانوادگی                     |                            |
| 두 فرم شکواییه بیمه        | ا اه نسبت     | ت با بیمه شده اصلی           | جنسيت                            | ۲. تایید و صدور معرفی نامه |
| 🗳 بیمه عمر اجباری چیست؟   | نسبت          | ⊷ با بیمه شده اصلی           | جنسيت                            |                            |
| 👽 بیمه عمر اختیاری چیست؟  | وضعيه         | عيت تاهل                     | تاريخ تولد                       |                            |
| راهنمای ثبت نام بیمه      | وضعيه         | عیت تاهل 👻                   | تاريخ تولد بيمار                 |                            |
| 💣 کارگزاری های بیمه       | شماره         | ره شناسنامه                  | کد ملی                           |                            |
|                           | شماره         | اره شناسنامه                 | کد ملی                           |                            |
| 🔯 فرارداد بیمه تذمیلی     | نوع بي        | بيمه يايه                    | شماره بيمه يايه                  |                            |
| 👹 طرح های بیمه تکمیلی     | نوع بي        | بيمه پايه                    | شماره بيمه پايه                  |                            |
| 🌲 افراد تحت تکفل          | نام پدر       | پدر                          |                                  | ا تاھل تاريخ تولد          |
| 🔂 بیمه نامه های ثبت شده   | نام پد        | پدر                          | ذخيره فرد تحت تكفل جديد          |                            |
| 💮 ثبت نام بیمه تکمیلی     |               |                              |                                  |                            |
|                           | مرحله قبلی مر | مرحله بعدی در صورت داشتن افر | ، تحت تكفل تمامی اطلاعات فیلدهای | درخواستى                   |
| 🗲 غروج                    |               |                              | تکمیل و ذخیرہ گردد               |                            |

بهشتی+

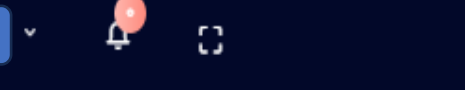

Ū

## - 00 ثبت نام بيمه تكميلي شما در حال ثبت نام و انتخاب یکی از طرح های بیمه تکمیلی فعال دانشگاه میباشید ۳. تعهد نامه ۴. تایید و صدور معرفی نامه شاغل در واحد ومصمن تایید اطلاعات فوق متقاضی استفاده از بیمه تکمیلی درمان کارکنان دانشگاه از تاریخ و لغايت به کد ملی فرزند اينجانب ا می باشم و ضمن اطلاع از مفاد قرارداد (حق بیمه، پوشش ها و نحوه دریافت هزینه های درمان) فی ما بین معاونت محترم توسعه مدیریت و منابع دانشگاه با شرکت سهامی بیمه اجازه ميدهم امور مالى واحد محل دریافت حقوق، ماهیانه. مبلغ و یال از حساب اینجانب کسر و به حساب شرکت بیمه واریز نماید. در صورت تایید اطلاعات فیلد روبه رو را تکمیل (رنگ سبز به معنی تایید است) مورد تایید بنده میباشد و بر روی آیکون مرحله بعد کلیک کنید

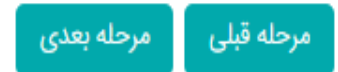

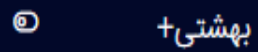

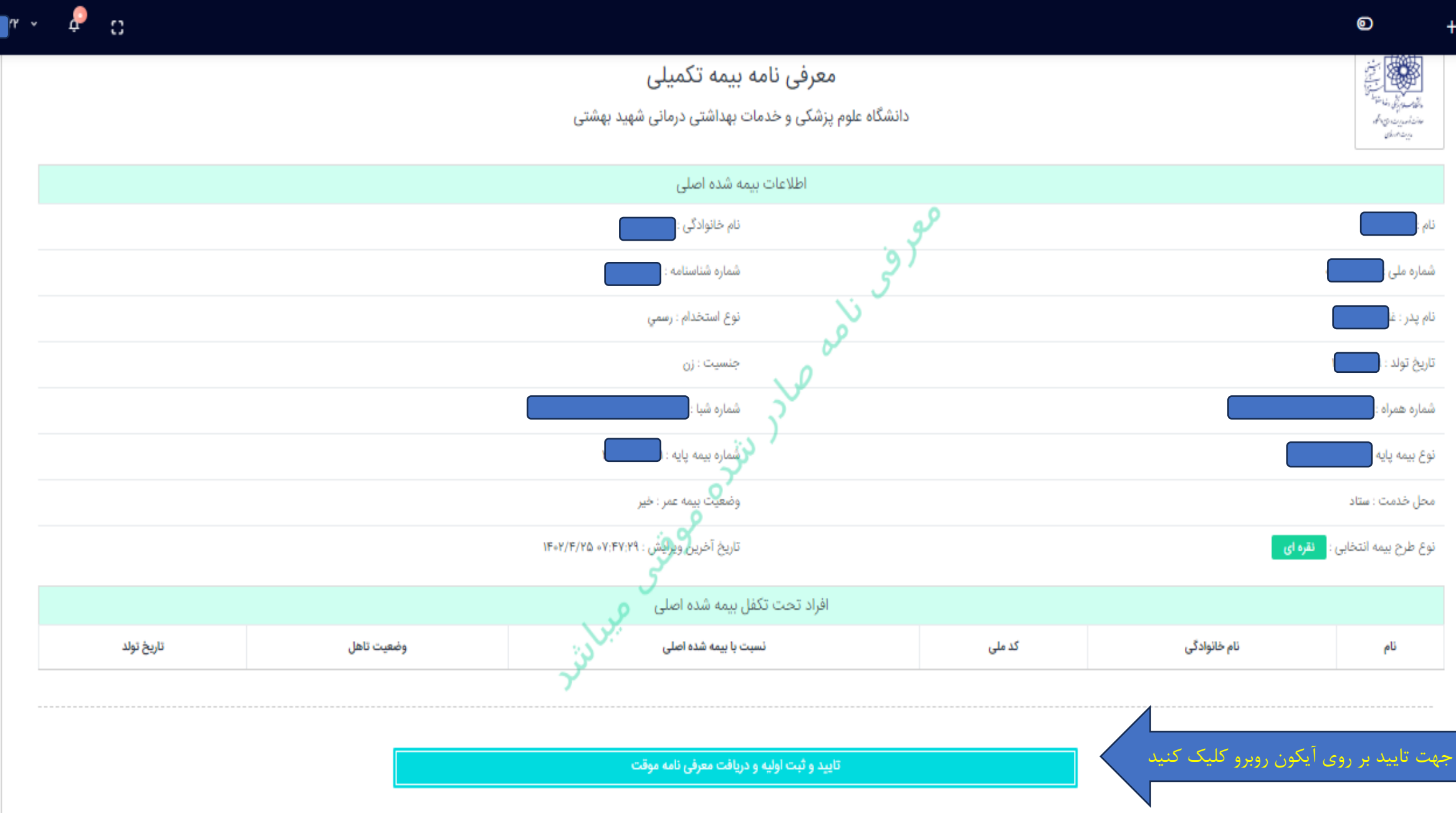